# Inhaltsverzeichnis

| z-meic = (z)80 - (m)odular (e)rweiterbarer e(i)nplatinen (c)omputer | 2  |
|---------------------------------------------------------------------|----|
| Installation der Firmware und Test                                  | 2. |
| 1. Vorbereiten der Hardware zur Installation                        | 2. |
| 2. Setzen der Brücken (Jumper) für die serielle Schnittstelle       | 2. |
| 3. Compilieren der Firmware mit dem RONPAS-Compiler                 | 3. |
| 4. Einstellen des Programmers                                       | 4. |
| 5. Lesen der Signatur als Test                                      | 5  |
| 6. Setzen der Fuses für den ATMEGA32A                               | 5. |
| 7. Brennen der HEX-Datei in den ATMEGA32A                           | 6  |
| 8. Test des z-meic                                                  | 7. |

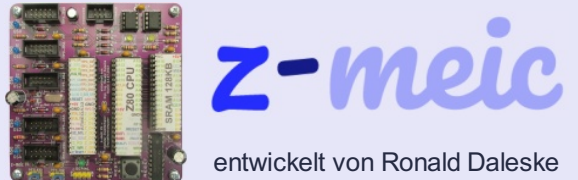

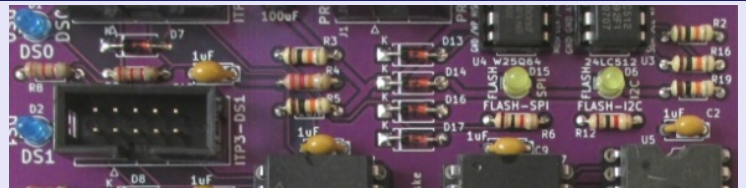

Z-meic <u>Startseite</u>

## z-meic = (z)80 - (m)odular (e)rweiterbarer e(i)nplatinen (c)omputer

### Installation der Firmware und Test

Für die Installation der Firmware müssen die FUSEs des ATMEGA32A gesetzt werden (H=D9H und L=FFH) und es muss die HEX-Datei des z-meic in den Flash des ATMEGA32A gebrannt werden.

Für diese beiden Schritte wird ein USB-AVR-Programmer benötigt.

Der Ablauf der Installation für den einfache Nutzer soll im Folgenden näher beschrieben werden.

Getestet wird das z-meic-Board anschliessend mit einem USB-Serial-Adapter und dem Programm CONSOLE64.EXE.

#### 1. Vorbereiten der Hardware zur Installation

Für die Installation wird das bestückte z-meic-Board benötigt.

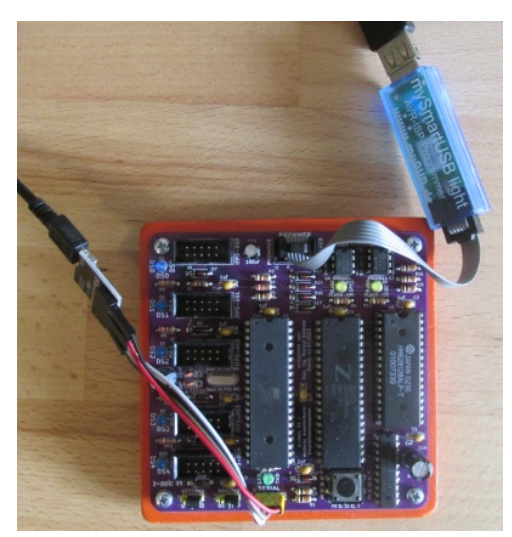

Das z-meic-Board muss mit einer Betriebsspannung von 5V versorgt werden. In diesem Beispiel über den USB-Serial-Adapter (vorerst nur genutzt für die Stromversorgung).

Die eigentliche Programmierung erfolgt mit einem USB-AVR-Programmer. In diesem Beispiel wird der "" genutzt.

Für die Nutzung eines USB-AVR-Programmer muss meist ein entsprechender Treiber unter Windows installiert werden. Hinweise findet man unter:

unterstützte Programmer (Internetseite)

unterstützte Programmer (PDF-Datei)

#### 2. Setzen der Brücken (Jumper) für die serielle Schnittstelle

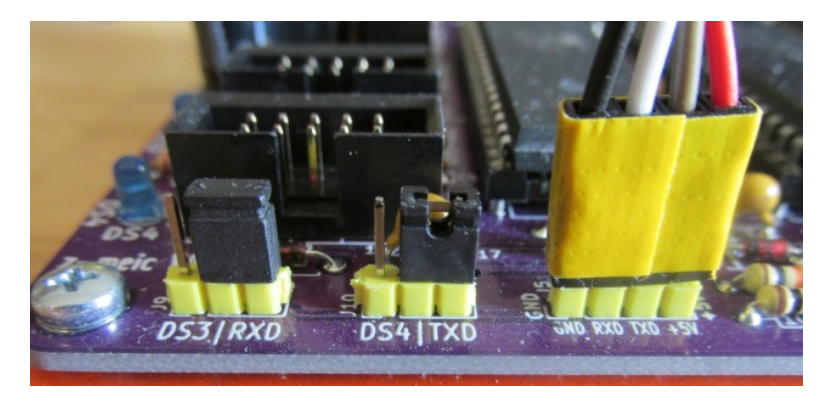

Die Brücken für die beiden Jumper **J9** und **J10** müssen auf **RXD** und **TXD** gesetzt sein. Damit werden die beiden Anschlüsse der seriellen Schnittstelle (RXD/TXD) an den ATMEGA32A weitergeleitet.

#### 3. Compilieren der Firmware mit dem RONPAS-Compiler

| RONPAS   | · Version 1.2 - z-meic.pas             | -          |           | ×       |
|----------|----------------------------------------|------------|-----------|---------|
| ľ        | Device Commer Brenner Debugger X 2     |            |           |         |
| Suchen   | Ersetzen                               | Quell-Pfac | l: C:∖z-m | eic\RON |
|          |                                        |            |           |         |
| PAS AS   | 1                                      |            |           |         |
| 1        | <b>PROGRAM</b> zmeic;                  |            |           | ^       |
| 2        |                                        |            |           |         |
| 3        | DEVICE = MEGA32;                       |            |           |         |
| 5        | (SI mega32 Register INC)               |            |           |         |
| 6        | (vi meguoz_Register.inc)               |            |           |         |
| 7        | CONST                                  |            |           |         |
| 8        |                                        |            |           |         |
| 9        | // TaktFrequenz in KHz                 |            |           |         |
| 10       | TaktFrequenz : Word = 14746;           |            |           |         |
| 11       | // UBRR_VAL : Byte = 7; // 115200 Baud |            |           |         |
| 12       | // UBRR_VAL : Byte = 3; // 230400 Baud |            |           |         |
| 13       | UBRR_VAL : Byte = 15; // 57600 Baud    |            |           |         |
| 14       | // UBRR_VAL : Byte = 95; // 9600 Baud  |            |           |         |
| 16       |                                        |            |           |         |
| 17       | // Befehlscode fuer IORO               |            |           |         |
| 18       | IORQ CONOUT : Byte = 03;               |            |           |         |
| 19       | IORQ_CONIN : Byte = 04;                |            |           |         |
| < 20     | TODO COMET · Porto - 05.               |            |           | >       |
| RONPAS 1 | wurde gestartet                        |            |           |         |
|          | -                                      |            |           |         |
|          |                                        |            |           |         |
|          |                                        |            |           |         |
|          |                                        |            |           |         |

Nach dem Start des Programms "RONPAS64.exe" kann die Datei:

"RONPAS\z-meic\z-meic.PAS"

geöffnet werden.

Wird nun dier Start-Button gedrückt, wird die Übersetzung des z-meic.PAS Programmes gestartet.

|          | 54 - Version 1.5 - : | z-meic.pas         |              |             |                                                                                                    |       | 822        |   | ×  |
|----------|----------------------|--------------------|--------------|-------------|----------------------------------------------------------------------------------------------------|-------|------------|---|----|
| ľ        |                      | Device<br>(ATMEGA) | Prommer<br>B | Brennen Del | ender<br>Seine State State | 12    | $\bigcirc$ |   |    |
| Suchen   |                      |                    |              | Ersetzen    |                                                                                                    |       |            |   | Qu |
| -        |                      | 0                  | m            |             |                                                                                                    |       |            |   |    |
| PAS me   | na32 Register I      | NC SYS             |              |             |                                                                                                    |       |            |   |    |
| 58       |                      | ine 5151           |              |             |                                                                                                    |       |            |   | ^  |
| 59       | TOOD                 | · ·                | _            |             |                                                                                                    |       |            |   |    |
| 60       | Set                  | Bi+ (LED           | Gruon        | Δ).         |                                                                                                    |       |            |   |    |
| 61       | Set                  | Bit (LED           | Golb         | P A .       |                                                                                                    |       |            |   |    |
| 62       | Set                  | Bit (LED_          | Gelb         | T. A) ·     |                                                                                                    |       |            |   |    |
| 63       |                      |                    |              | <u> </u>    |                                                                                                    |       |            |   |    |
| 64       | wai                  | t ms (500          | );           |             |                                                                                                    |       |            |   |    |
| 65       | nar                  |                    |              |             |                                                                                                    |       |            |   |    |
| 66       | Cle                  | arBit(LH           | ED Gru       | en A)       | :                                                                                                    |       |            |   |    |
| 67       | Cle                  | arBit (LH          | ED Gel       | b R A       | ;                                                                                                    |       |            |   |    |
| 68       | Cle                  | arBit (LH          | ED Gel       | b L A       | ;                                                                                                    |       |            |   |    |
| 69       |                      | 14                 | 2 <b></b> 2  |             |                                                                                                    |       |            |   |    |
| 70       | wai                  | t ms (500          | );           |             |                                                                                                    |       |            |   |    |
| 71       |                      | <b>T</b>           |              |             |                                                                                                    |       |            |   |    |
| 72       | endlo                | op;                |              |             |                                                                                                    |       |            |   |    |
| 73       |                      |                    |              |             |                                                                                                    |       |            |   | ~  |
| <        |                      |                    |              |             |                                                                                                    |       |            |   | >  |
| Segment  | Begin                | End                | Code         | Data        | Used                                                                                                    | Size  | Use        | 8 | ^  |
| [.cseq]  | 0x000000             | 0x0007a8           | 1960         | 0           | 1960                                                                                                    | 32768 | 6.0        | 8 |    |
| [.dseg]  | 0x000060             | 0x000075           | 0            | 21          | 21                                                                                                    | 2048  | 1.0        | 8 |    |
| [.eseg]  | 0x000000             | 0x000000           | 0            | 0           | 0                                                                                                    | 1024  | 0.0        | 8 |    |
| Assembly | v complete           | e. 0 error         | s. 0 wat     | rnings      |                                                                                                    |       |            |   |    |
|          | , comproor           | -,                 |              |             |                                                                                                    |       |            |   | *  |

Im Hintergrund generiert der RONPAS-Compiler mit Hilfe des AVR-Assemblers aus dem Assembler Quelltext **z-meic.asm** die Intel Hex-Datei **z-meic.hex** generiert, die in den ATMEGA 32A gebrannt werden kann.

#### 4. Einstellen des Programmers

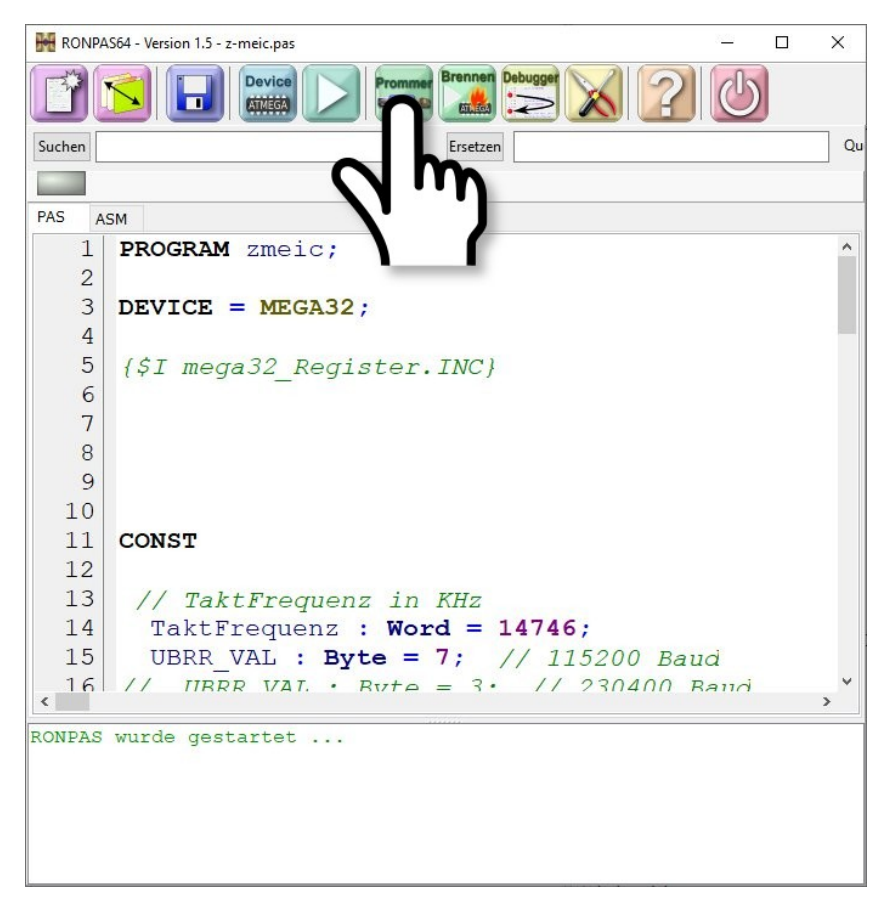

schliessen und den RONPAS-Compiler ebenfalls schliessen (damit alle Einstellungen abgespeichert werden).

#### 5. Lesen der Signatur als Test

| RONPAS - Version 1.2 -                                          | ×                |
|-----------------------------------------------------------------|------------------|
| Device<br>MEGA32<br>PROMMER-Typ<br>mvSmarttISB light (stk500v2) |                  |
| Port<br>COM3 = Silicon Labs CP210x USB to UART Bridge v         | mySmartUSB light |
| Flash HL FUSES<br>Quelle (Pfad und Name der Hex-Datei)          |                  |
| C:\RONPAS\14_Blinken_GN_GE_ok\z-meic.hex                        | suchen           |
| Schreibe Flash                                                  |                  |
| avrdud -c stk500v2 -P COM3                                      | Ausfuerhren      |
| Reading   ###################################                   | 1.00s            |
| avrdude.exe: Device signature = 0x1e9502 (probably m32)         |                  |
| avrdude.exe: safemode: Fuses OK (E:FF, H:D9, L:FF)              |                  |
| avrdude.exe done. Thank you.                                    |                  |
| Device Signature =1e9502<br>Device Signature ist richtig        |                  |
|                                                                 | Schließen        |

RONPAS-Compiler wieder starten, und den Quelltext erneut übersetzen (Start-Button).

Anschliessend unter "PROMMER" -> "Lese Signatur" anwählen. Ist alles o.k., so wird die Signatur des ATMEGA32A sauber gelesen.

#### 6. Setzen der Fuses für den ATMEGA32A

| RONPAS64 - Version 1.5 -                                                                                                    | ×                     |
|----------------------------------------------------------------------------------------------------|-----------------------|
| Device<br>MEGA32<br>PROMMER-Typ<br>mySmartUSB light (stk500v2) ~<br>Port<br>COM4 = Silicon Labs CP210x USB to UART Bridge ~<br>Ports neu einlesen                                                                                                    | sv<br>ht<br>sv        |
| Flash HL FUSES                                                                                                    |                       |
| H-Fuse:       D9       Fuse High-Byte       Fuse Low-Byte         L-Fuse:       FF       DCDEN (Enable OCD)       BODLEVEL (Brown out detector to BODLEVEL (Brown out detector enables)         Uebernehmen       SPIEN (Enable Serial Program and Data Downloading)       SUT1 (Select start-up time)         CKOPT (Oscillator options)       SUT0 (Select start-up time)         BOOTSZ1 (Select Boot Size (see Boot Loader Paramet       CKSEL3 (Select Clock source)         BOOTRST (Select Reset Vector)       CKSEL1 (Select Clock source)         Original Fuses       H=99H L=E1H<br>Interner Oszillator       Fuses z-meic         H=99H L=E1H<br>Interner Oszillator       Fuses z-meic       H=D9H L=FFH<br>Externer Oszillator         ohne JTAGEN       mit JTAGEN       groesser 8MHz<br>ohne JTAGEN | rigger level)<br>ole) |
| avrdude.exe -p m32 -c stk500v2 -P COM14 -Uhfuse:r:temp_hfuse.bxt:h -Ulfuse:r:temp_lfuse.bxt:h                                                                                                    | Ausfuerhren           |
| Reading   ###################################                                                                                                    | ~                     |
|                                                                                                    | Schließen             |

Bei einem neuen ATMEGA32A müssen als Erstes die FUSE-Bits für den z-meic gesetzt werden.

Im RONPAS-Compiler unter "PROMMER" -> "HL FUSES" den Button "Fuses z-meic" drücken.

Wird ein anderer Brenner genutzt, müssen die Fuses von:

H=99H und L=E1H (interner Oszillator und mit JTAGEN, so wird der ATMEGA32A ausgeliefert)

auf:

H=D9H und L=FFH (externer Oszillator und ohne JTAGEN, so wird der ATMEGA32A vom z-meic benötigt)

gesetzt werden.

#### 7. Brennen der HEX-Datei in den ATMEGA32A

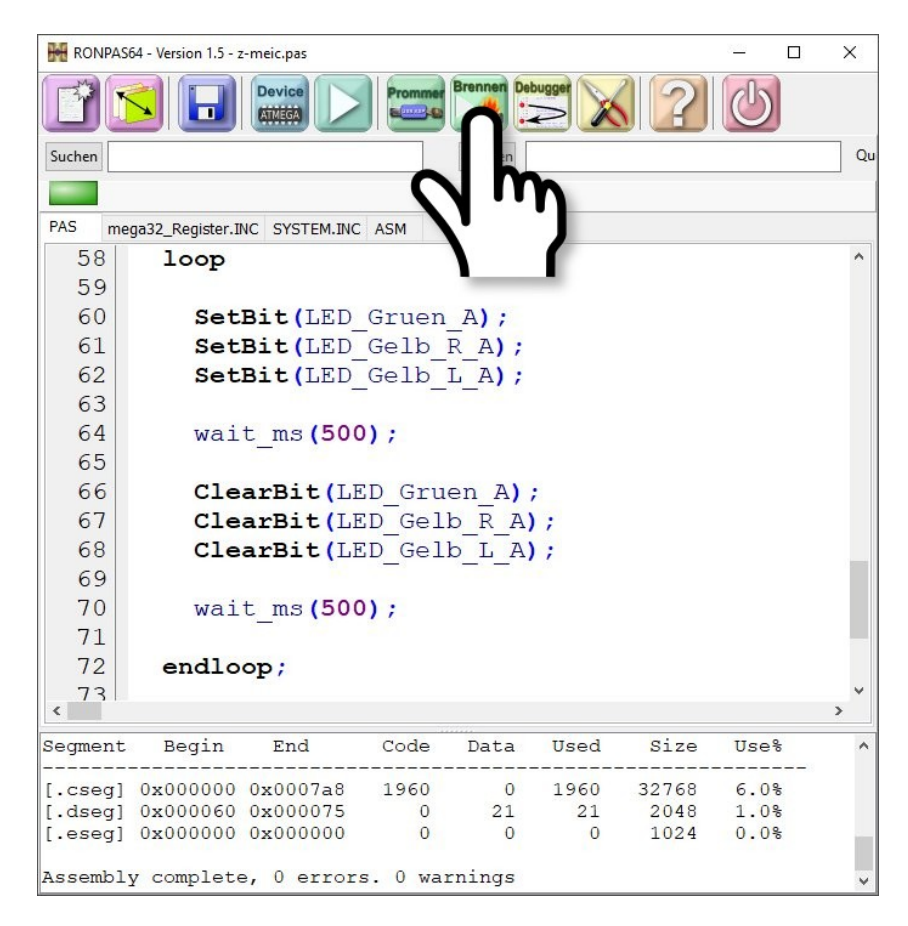

Im RONPAS-Compiler den Button "Brennen" drücken.

Der Brennvorgang für die Firmware des z-meic dauert etwa 50s.

Danach sollte der z-meic starten (eventuell noch einmal die RESET-Taste drücken). Dabei werden die ITP3-Schnittstellen abgefragt, was durch das 3 malige Durchlaufen der blauen LEDs sichtbar ist.

Da noch kein CONOUT-Gerät angeschlossen ist, geht der z-meic in die Fehlerschleife und blinkt mit 4 LEDs.

#### 8. Test des z-meic

Ist der z-meic über ein USB-Serial-Adapter an den PC angeschlossen sollte kontrolliert werden, ob die entsprechenden Windows Treiber geladen sind. Hinweise dazu unter:

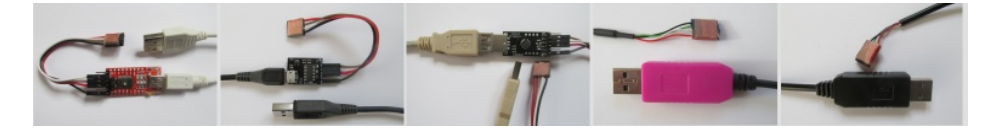

USB-Serial-Adapter (Internetseite)

USB-Serial-Adapter (PDF-Datei)

Anschliessend das Programm CONSOLE64.EXE downloaden unter:

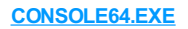

entpacken und starten.

| SCP/M CONSOLE - Version 4.0 (c) by Ronald Daleske - X                                                                                                    |
|----------------------------------------------------------------------------------------------------|
| Port: COM6 = USB-SERIAL CH340 ~                                                                                                    |
| Baudrate: 57600 V Trennen                                                                                                    |
| Geräte-       Monitor (CONOUT)       Audio (SOUND)         verwaltung       Tastatur (CONIN)       Laufwerk (DRIVE)         Drucker (PRINT)       Universal IO (READER)                                                       |
| Laufwerk Terminal Einstellungen DISK-MONITOR DISK TRK SEC                                                                                                    |
| OFF OR READ WRITE                                                                                                    |
|                                                                                                    |
| Port COM6 ist mit einer Baudrate von 57600 verbunden<br>>> XOFF gesendet<br>>> XOFF gesendet<br>>> XOFF gesendet<br>>> XOFF gesendet<br>>> XOFF gesendet<br>>> XOFF gesendet<br>>> Fehler Nr: 11 vom Mikrocontroller gesendet |
| LOG CONIN     LOG CONOUT     LOG READ     LOG WRITE       LOG-Meldungen löschen     LOG-Meldungen speichern     Schliessen                                                                                                    |

Der angeschlossene USB-Serial-Adapter sollte unter Port: angezeigt werden (hier USB-Serial CH340).

Baudrate: von 57600 auswählen und Verbinden drücken.

Damit der z-meic neu startet, muss der RESET-Taster betätigt werden.

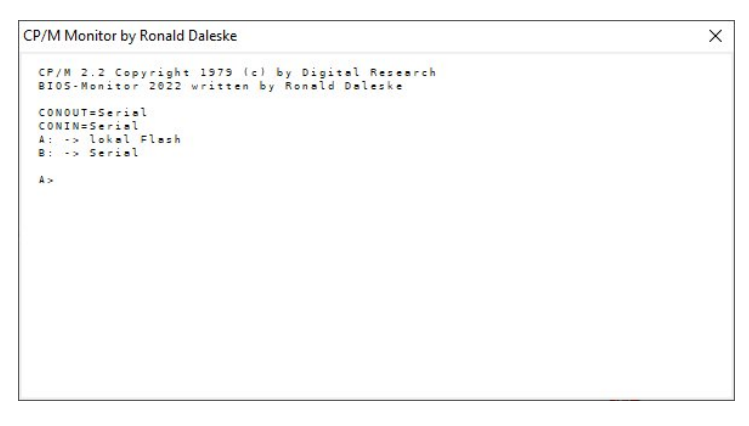

Startet die Ausgabe des z-meic in der Console64 wie im Bild, waren Installation und Test erfolgreich.

Z-meic <u>Startseite</u>

Copyright © 2025 Ronald Daleske